# **Voucher Data Adapter Instructions**

**Description**: Follow these steps to save a significant amount of time entering HCW time entry data into DHR/mainframe (also called Mocha). You can use the Voucher Data Adapter spreadsheet to prepare <u>OR PTC DCI</u> data for copying and pasting into the mainframe in only a few steps.

This spreadsheet as well as the supplemental OR PTC DCI Hours Converter spreadsheet can be found on this web page: <u>http://www.dhs.state.or.us/spd/tools/cm/PTC/index.htm</u>.

**IMPORTANT**: In order for this process to work, you may need to change a setting in mainframe: Tools > Options > Terminal tab > turn "Always paste in CSV (Excel) format" **OFF**.

<u>Getting Started</u> <u>Turn off "Always paste in CSV (Excel) format" in mainframe</u> <u>Layout of the Voucher Data Adapter spreadsheet</u> <u>Duplicate the "blank" sheet and rename it</u>

Simplified Instructions - Batched Data

Adjusting For Pending Entries and More

## **Getting Started**

### Turn off "Always paste in CSV (Excel) format" in mainframe

- 1. Open mainframe.
- 2. Click the **Tools** pull-down menu and select **Options**
- 3. Select the Terminal tab
- Make sure the option for "Always paste in CSV (Excel) format" is turned OFF.
- 5. Click Apply.

**Note:** Your version of the mainframe may not have this feature available if running a version earlier than 2.5

| Allow sound                                   | Туре                             |
|-----------------------------------------------|----------------------------------|
| Swap , and . on the keypad                    | normal O crosshair               |
| Mouse wheel as previous/next field            | Size                             |
| Always paste in CSV (Excel) format            |                                  |
| Use ; as clipboard separator (CSV format)     | Double left click                |
| Shift + arrow = select area for clipboard     | ◯ ignore                         |
| ✓ Type ahead                                  | Cursor blinks twice every second |
| Allow only numeric data in numeric fields     |                                  |
| In VT mode, return key sends CRLF (default is | s LF)                            |
| Enable hotspots                               |                                  |
|                                               |                                  |

#### Layout of the Voucher Data Adapter spreadsheet

| Ħ  | OR PTC DCI Voucher Data Adapter Stass ☆ D ⊘ File Edit View Insert Format Data Tools Help Lasteditwas2minutes.ago |                     |            |      |                                             |             |               |      |          |                    |                    | â Share           |                     |                     |                                           |  |
|----|----------------------------------------------------------------------------------------------------|---------------------|------------|------|---------------------------------------------|-------------|---------------|------|----------|--------------------|--------------------|-------------------|---------------------|---------------------|-------------------------------------------|--|
|    |                                                                                                    | = 100% <del>+</del> | s % .0 .00 | 123- | Open Sans → 11 → B Z 등 A                    | ♥. 田 23 - Ξ | * † * H * V * | co 止 | μγ       | Σ.                 |                    |                   |                     |                     |                                           |  |
| A6 | - fi                                                                                                    | <                   |            |      |                                             |             |               |      |          |                    |                    |                   |                     |                     |                                           |  |
|    | A                                                                                                    | В                   | с          | D    | к                                           | L           | M             | N    | 0        | P                  | Q                  | R                 | < ► ×               | Y                   | Z                                         |  |
| 1  | Voucher Da                                                                                                    | ata Adapter         |            | D    | Copy the cell below, then paste into Mocha! |             |               |      |          |                    |                    |                   |                     |                     |                                           |  |
| 2  | Developed by Dan                                                                                                 | Milimuka            |            | D    |                                             |             |               |      | If copy  | & pasting from PT  | C, paste into cel  | O6 below. You     | will need to erase  | dates and times     | or mileage or Rejected/Cancelled punches. |  |
| 3  |                                                                                                    | Α                   |            |      |                                             |             |               |      | You will | also need to mod   | lify overnight pur | iches to end an   | d/or begin at midn  | ight use blank n    | ows for this.                             |  |
| 4  |                                                                                                    |                     |            | 1    | Keep track of your completed vouchers below |             |               |      | When r   | eady, select range | e from P6 to last  | line item of R, t | hen ctrl+c to copy. | You will paste into | r cell A6.                                |  |
| 5  | Date of Service                                                                                                  | e Start Time        | End Time   |      | voucher #                                   | status      | narration     |      | ld       | Service Date       | Start Time         | End Time          | Amount              | Status              |                                           |  |
| 6  |                                                                                                    | 1                   |            |      |                                             |             |               |      |          |                    |                    |                   |                     |                     |                                           |  |
| 7  |                                                                                                    | 1                   |            |      |                                             |             |               |      |          |                    |                    |                   |                     |                     |                                           |  |
| 8  |                                                                                                    |                     |            |      |                                             |             |               |      |          |                    |                    |                   |                     |                     | <b>D</b> (optional)                       |  |
| 9  |                                                                                                    |                     |            |      | ( (ontional)                                |             |               |      |          |                    |                    |                   |                     |                     |                                           |  |
| 10 |                                                                                                    |                     |            |      |                                             |             |               |      |          |                    |                    |                   |                     |                     |                                           |  |
| 11 |                                                                                                    |                     |            |      |                                             |             |               |      |          |                    |                    |                   |                     |                     |                                           |  |
| 12 |                                                                                                    |                     |            |      |                                             |             |               |      |          |                    |                    |                   |                     |                     |                                           |  |
| 12 |                                                                                                    |                     |            |      |                                             |             |               |      |          |                    |                    |                   |                     |                     |                                           |  |

- A Primary place to paste data from the OR PTC DCI payroll batch, with columns for Date of Service, Start Time, and End Time.
- B Result of formulas that transform the data to make it compatible with the mainframe. The 3 orange boxes below the area highlighted in blue are used instead if the amount of data takes up more than one screen on the HPAY > STIM screen in the mainframe.
- C (optional) Record your progress here, if you wish to keep track of the vouchers you've paid.
- **D** (*optional*) This section is used as an optional workspace for proofreading data. For example, copy and pasting data from the OR PTC DCI web portal allows you to modify it as needed here.

#### Duplicate the "blank" sheet and rename it

- Open the Voucher Data Adapter, and look near the bottom of the screen. Right-click on the sheet titled "blank", then... If using MS Excel, select Move or Copy. On the following pop-up window, check the box for Create a copy.
   If using Google Sheets, select Duplicate.
- 2. Right-click the copied sheet and rename it if desired. Renaming it to your own name will be helpful if multiple people are using the spreadsheet at the same time in Google Drive.

**Note**: These steps are recommended for the purpose of always having a backup original in case something goes wrong later. Certain actions like copy & pasting too many columns of data can break the formulas, and you'll need to either repeat these steps to make a new blank sheet, or download the Voucher Data Adapter from the SPD Tools OR PTC DCI information web page: http://www.dhs.state.or.us/spd/tools/cm/PTC/index.htm.

### Simplified Instructions - Batched Data

- 1. Navigate to your batched data. In most cases this will be an Excel file.
- Left-click and hold down the range you wish to use, selecting <u>3</u> columns: Date of Service, Start Time, and End Time. Do not include the date(s) from mileage.

**Note**: You can include blank rows without issue.

- When the correct data is highlighted, press ctrl+c to copy.
- 4. Navigate to the Voucher Data Adapter, and **click once** on cell **A6**.
- 5. Press ctrl+v to paste.

| F               | G          | H        | l I    | J      | K                 |
|-----------------|------------|----------|--------|--------|-------------------|
| Date of Service | Start Time | End Time | Amount | Unit   | Service Name      |
| 11/21/202       | 12:35 PM   | 4:28 PM  | 3.88   | Hourly | Hourly ADL/IADL-1 |
| 11/22/202       | 12:45 PM   | 4:17 PM  | 3.53   | Hourly | Hourly ADL/IADL-1 |
| 11/23/202       | L 8:33 AM  | 3:52 PM  | 7.32   | Hourly | Hourly ADL/IADL-1 |
| 11/24/202       | 1:16 PM    | 6:29 PM  | 5.22   | Hourly | Hourly ADL/IADL-1 |
| 11/26/202       | 11:57 AM   | 4:19 PM  | 4.37   | Hourly | Hourly ADL/IADL-1 |
| 11/27/202       | 10:55 AM   | 4:58 PM  | 6.05   | Hourly | Hourly ADL/IADL-1 |
| 11/28/202       | 12:42 PM   | 3:32 PM  | 2.82   | Hourly | Hourly ADL/IADL-1 |
| 11/29/202       | 11:39 AM   | 5:32 PM  | 5.88   | Hourly | Hourly ADL/IADL-1 |
| 11/30/202       | 1 9:37 AM  | 1:08 PM  | 3.52   | Hourly | Hourly ADL/IADL-1 |
| 12/1/202        | L 7:55 AM  | 1:07 PM  | 5.2    | Hourly | Hourly ADL/IADL-1 |
| 12/2/202        | 12:02 PM   | 8:32 PM  | 8.5    | Hourly | Hourly ADL/IADL-1 |
| 12/3/202        | 6:57 AM    | 1:39 PM  | 6.7    | Hourly | Hourly ADL/IADL-1 |
| 12/4/202        | L 8:12 AM  | 2:47 PM  | 6.58   | Hourly | Hourly ADL/IADL-1 |
| 11/21/202       | L          |          | 25     | Miles  | Mileage-3         |

🗠 🚈 🖶 🚏 | 100% 🗸 | \$ % .0\_ .00\_ 123

| A6                           | • <i>f</i> x           |            |          |  |
|------------------------------|------------------------|------------|----------|--|
|                              | A                      | В          | С        |  |
| 1                            | Voucher Data           | Adapter    |          |  |
| 2                            | Developed by Dan Milin | nuka       |          |  |
| 3                            |                        |            |          |  |
| 4                            |                        |            |          |  |
| 5                            | Date of Service        | Start Time | End Time |  |
|                              |                        |            |          |  |
| 6                            |                        |            |          |  |
| 6<br>7                       |                        |            |          |  |
| 6<br>7<br>8                  |                        |            |          |  |
| 6<br>7<br>8<br>9             |                        |            |          |  |
| 6<br>7<br>8<br>9<br>10       |                        |            |          |  |
| 6<br>7<br>8<br>9<br>10<br>11 |                        |            |          |  |

- After the time entries for this voucher are entered, you'll notice a long string of numbers in the orange cell to the right, K2. Click once on cell K2.
- 7. Press ctrl+c to copy.

**Note**: If there are many time entries that require more than one STIM screen of data, they will appear in the orange boxes below K2, cells **K3**, **J3**, and **L3**. You will repeat steps 8-10 for each screen of STIM using these respective cells.

|    | A                     | В          | С        | D 🖣                                         | ► K                                         |
|----|-----------------------|------------|----------|---------------------------------------------|---------------------------------------------|
| 1  | Voucher Data          | a Adapter  |          | Copy the cell below, then paste into Mocha! |                                             |
| 2  | Developed by Dan Mili | imuka      |          | 21123500428022124500417023083310352024      |                                             |
| 3  |                       |            |          |                                             |                                             |
| 4  |                       |            |          |                                             | Keep track of your completed vouchers below |
| 5  | Date of Service       | Start Time | End Time |                                             | voucher #                                   |
| 6  | 21-Nov-21             | 12:35 PM   | 4:28 PM  |                                             |                                             |
| 7  | 22-Nov-21             | 12:45 PM   | 4:17 PM  |                                             |                                             |
| 8  | 23-Nov-21             | 8:33 AM    | 3:52 PM  |                                             |                                             |
| 9  | 24-Nov-21             | 1:16 PM    | 6:29 PM  |                                             |                                             |
| 10 | 26-Nov-21             | 11:57 AM   | 4:19 PM  |                                             |                                             |
| 11 | 27-Nov-21             | 10:55 AM   | 4:58 PM  |                                             |                                             |
| 12 | 28-Nov-21             | 12:43 PM   | 3:32 PM  |                                             |                                             |
| 13 | 29-Nov-21             | 11:39 AM   | 5:32 PM  |                                             |                                             |
| 14 | 30-Nov-21             | 9:37 AM    | 1:08 PM  |                                             |                                             |
| 15 | 1-Dec-21              | 7:55 AM    | 1:07 PM  |                                             |                                             |
| 16 | 2-Dec-21              | 12:02 PM   | 8:32 PM  |                                             |                                             |
| 17 | 3-Dec-21              | 6:57 AM    | 1:39 PM  |                                             |                                             |
| 18 | 4-Dec-21              | 8:12 AM    | 2:47 PM  |                                             |                                             |
| 19 |                       |            |          |                                             |                                             |

- 8. Open the mainframe, and navigate to the voucher's HPAY > STIM screen.
- 9. Click on the first blank node, where the first digit of the date is typically entered.
- 10. Press **ctrl+v** to **paste**. **Note**: If only a small portion of the data appears, follow steps in the <u>Getting Started</u> to correct this.

| STIM  | νοι               | iche               | er: 12 | 3456 | 578   | ECN:  | 00000               | 000 | 0000 | ) SVC  | Per  | iod: 1 | .1/21         | L/2021  | 12/04       | /2021 |
|-------|-------------------|--------------------|--------|------|-------|-------|---------------------|-----|------|--------|------|--------|---------------|---------|-------------|-------|
|       | Red               | cipi               | ent N  | ame: | B     | ,     | C                   |     |      |        | Reg  | cipier | nt: S         | 5       | Pag         | e 001 |
| STA:  | 30 Pro            | ovic               | ler Na | me:  | G     | ,     | J                   |     |      |        | Pro  | ovider | " <b>#:</b> 7 | 7       | wk          | r YS  |
| Autho | rized             | : A                | ADL:   | 70.  | 00    | IADL  | .:                  | 0.0 | 0 24 | 4HR SL | JPP: | 0.     | 00            | MILEAG  | GE:         | 25    |
| Miles | Drive             | en:                | 0000   | VC   | oid I | PMT:  | N ADJ               | Тi  | me:  | Ν      |      |        |               |         | BR:         | 1418  |
|       | Time              | AM                 | Time   | AM   | Wor   | <     |                     |     |      | Time   | AM   | Time   | AM            | Work    |             |       |
| Day   | In                | PM                 | Out    | PM   | Hrs   | 5     |                     | Í   | Day  | In     | PM   | Out    | PM            | Hrs     |             |       |
|       |                   | Α                  |        | Α    |       |       |                     | Í   |      |        | Α    |        | Α             |         |             |       |
|       |                   | Α                  |        | Α    |       |       |                     | Í   |      |        | Α    |        | Α             |         |             |       |
|       |                   | Α                  |        | Α    |       |       |                     | Í   |      |        | Α    |        | Α             |         |             |       |
|       |                   | Α                  |        | Α    |       |       |                     | Í   |      |        | Α    |        | Α             |         |             |       |
|       |                   | Α                  |        | Α    |       |       |                     | Í   |      |        | Α    |        | Α             |         |             |       |
|       |                   | Α                  |        | Α    |       |       |                     | Í   |      |        | Α    |        | Α             |         |             |       |
|       |                   | Α                  |        | Α    |       |       |                     | Í   |      |        | Α    |        | Α             |         |             |       |
|       |                   | Α                  |        | Α    |       |       |                     | j   |      |        | Α    |        | Α             |         |             |       |
|       |                   | Α                  |        | Α    |       |       |                     | Í   |      |        | Α    |        | Α             |         |             |       |
|       |                   | Α                  |        | Α    |       |       |                     | Í   |      |        | Α    |        | Α             |         |             |       |
|       |                   | Α                  |        | Α    |       |       |                     | j   |      |        | Α    |        | Α             |         |             |       |
|       |                   | Α                  |        | Α    |       |       |                     | j   |      |        | Α    |        | Α             |         |             |       |
|       |                   | Α                  |        | Α    |       |       |                     | j   |      |        | Α    |        | Α             |         |             |       |
|       |                   | Α                  |        | Α    |       |       |                     | j   |      |        | Α    |        | Α             |         |             |       |
| Msq P | 289 NG            | o ur               | proce  | ssec | t ir  | ne re | cord                |     |      |        |      |        |               |         |             |       |
|       |                   |                    |        |      |       |       |                     |     |      |        |      |        |               |         |             |       |
| F3=Ex | it <mark>F</mark> | 5 <mark>=Re</mark> | efresh | F7   | =Pre  | ev F  | 8 <mark>=Nex</mark> | t   |      | F      | 10=  | PAY    | F1            | 11=HINC | <b>F</b> 12 | =STIQ |

- 11. Enter the mileage claimed, if any. This needs to be entered manually.
- 12. Press **enter** to confirm the data, **F9** to save, then **F10** to pay if the hours do not exceed the HCW's authorized hours limit.

**Note**: Batched data typically does not exceed the HCW's authorized hours. If it does, use the OR PTC DCI Hours Converter spreadsheet found on <u>this page</u> to automatically calculate which time to enter in mainframe and PTC.

#### DONE!

| STIM  | Vo     | uche   | er: 12          | 23456   | 578 IC         | N: 000     | 00000 | 00000 | Svc  | Per   | iod:  | 11/2: | 1/2021  | 12/04/2021 |
|-------|--------|--------|-----------------|---------|----------------|------------|-------|-------|------|-------|-------|-------|---------|------------|
|       | Re     | cip    | ient M          | lame:   | В              | <b>,</b> C |       |       |      | Ree   | cipie | nt: S | 5       | Page 001   |
| STA:  | 30 Pr  | ovia   | der Na          | ame:    | G              | , J        |       |       |      | Pro   | ovide | r#: 7 | 7       | Wkr YS     |
| Autho | orized | : /    | ADL:            | ☑ 70.   | 00 I.          | ADL:       | 0.0   | 0 24  | HR S | UPP:  | 0     | .00   | MILEAG  | GE: 25     |
| Miles | 5 Driv | en:    | 0000            | VC      | oid PM         | T: N AI    | ој ті | me:   | Ν    |       |       |       |         | BR: 1418   |
|       | Time   | AM     | Time            | AM      | Work           |            |       |       | Time | AM    | Time  | AM    | Work    |            |
| Day   | In     | ΡM     | Out             | PM      | Hrs            |            |       | Day   | In   | PM    | Out   | PM    | Hrs     |            |
| 21    | 1235   | Ρ      | 0428            | Ρ       | 3.53           |            |       | 22    | 1245 | Р     | 0417  | Ρ     | 3.32    |            |
| 23    | 0833   | Α      | 0352            | Ρ       | 7.19           |            |       | 24    | 0116 | Р     | 0629  | Ρ     | 5.13    |            |
| 26    | 1157   | Α      | 0419            | Ρ       | 4.22           |            |       | 27    | 1055 | Α     | 0458  | Ρ     | 6.03    |            |
| 28    | 1243   | Ρ      | 0332            | Ρ       | 2.49           |            |       | 29    | 1139 | Α     | 0532  | Ρ     | 5.53    |            |
| 30    | 0937   | Α      | 0108            | Ρ       | 3.31           |            |       | 01    | 0755 | Α     | 0107  | Ρ     | 5.12    |            |
| 02    | 1202   | Ρ      | 0832            | Ρ       | 8.30           |            |       | 03    | 0657 | Α     | 0139  | Р     | 6.42    |            |
| 04    | 0812   | Α      | 0247            | Ρ       | 6.35           |            |       |       |      | Α     |       | Α     |         |            |
|       |        | Α      |                 | Α       |                |            |       |       |      | Α     |       | Α     |         |            |
|       |        | Α      |                 | Α       |                |            |       |       |      | Α     |       | Α     |         |            |
|       |        | Α      |                 | Α       |                |            |       |       |      | Α     |       | Α     |         |            |
|       |        | Α      |                 | Α       |                |            |       |       |      | Α     |       | Α     |         |            |
|       |        | Α      |                 | Α       |                |            |       |       |      | Α     |       | Α     |         |            |
|       |        | Α      |                 | Α       |                |            |       |       |      | Α     |       | Α     |         |            |
|       |        | Α      |                 | Α       |                |            |       |       |      | Α     |       | Α     |         |            |
| Msg ( | G3 Pr  | ess    | F9 to           | o sav   | /e /           | ENTER      | to e  | dit   |      |       |       |       |         |            |
| ADL=  | =069.3 | 4(06   | 6 <b>9.5</b> 7) | ) 🗹 I A | $\Delta DL=00$ | 0.00(0     | 00.00 | ) 24  | HR=0 | 00.00 | 000)  | .00)  | MILE=   | =0000      |
| F3=E> | kit F  | 5 = Re | efres           | n F7    | =Prev          | F8=N       | ext   | F9=Sa | ave  | F10=  | PAY   | F     | 11=HINC | F12=STIQ   |
|       |        |        |                 |         |                |            |       |       |      |       |       |       |         |            |

### Adjusting For Pending Entries and More

It is recommended you become comfortable with the <u>Simplified Instructions</u> first before moving on to this section.

- 1. Open the Voucher Data Adapter, scrolling over to the far right-hand side of the sheet, starting in column O. This section was alluded to earlier in this guide <u>here</u>, in the area labeled "D".
- 2. Make sure this table is clear of any previous data.
- 3. Click once on cell O6, just below the "Id" column header, then press ctrl+v to paste after copying the desired data from a source such as the OR PTC DCI web portal Employee Details page.

If copy & pasting from PTC, paste into cell O6 below. You will need to erase dates and times for mileage or Rejected/Cancelled punches. You will also need to modify overnight punches to end and/or begin at midnight--- use blank rows for this. When ready, select range from P6 to last line item of R, then ctrl+c to copy. You will paste into cell A6.

| Id | Service Date | Start Time | End Time | Amount  | Status    |
|----|--------------|------------|----------|---------|-----------|
|    | 22-Nov-21    | 5:18 PM    | 9:02 PM  | 0:03:44 | Processed |
|    | 23-Nov-21    | 5:13 PM    | 8:53 PM  | 0:03:40 | Processed |
|    | 25-Nov-21    | 9:30 AM    | 8:30 PM  | 0:11:00 | Processed |
|    | 3-Dec-21     | 5:45 PM    | 7:47 PM  | 0:02:02 | Pending   |
|    |              |            |          |         |           |

4. Above this table is a description of what to do next. In this case, all that is needed is to select the 3 columns of data, from the first time entry's service date to the last time entry's end time, then press **ctrl+c** to **copy**.

**Note**: The section to the right of this table (column Z) will give you warnings if there are time entries that need to be excluded.

- 5. Select cell **A6** on the far left margin of the sheet, then press **ctrl+v** to **paste**. Then follow the same steps described in the <u>Simplified Instructions</u> section, steps 6 through 11.
- 6. In this case, the pending entry was not processed because it goes over the HCW's authorized hours limit. As shown below, the OR PTC DCI Hours Converter shows what time to correct this to in the mainframe.

**Note**: Due to differences in how mainframe and PTC round values when calculating the time, this tool will sometimes show a number that is one minute off.

| ADL                             | 20      | ← enter HCW's total authorized hours                |
|---------------------------------|---------|-----------------------------------------------------|
| claimed                         | 20.43   | ← enter HCW's claimed hours for this pay period     |
| original end time of last punch | 7:47 PM | ← enter HCW's shift end time which needs adjustment |
| over hours                      | -0.43   |                                                     |
| converted to minutes            | -25.8   |                                                     |
| calculated end time             | 7:21 PM | ← result: enter this shift end time into OR PTC DCI |

If you would like to receive additional instructions, you can request more information by contacting <u>PTC.Support@dhsoha.state.or.us</u>